目 录

| →,       | 概过  | <u> <u> </u></u> |             | 1  |
|----------|-----|------------------|-------------|----|
| <u> </u> | 主要  | 要特点              |             | 1  |
| 三、       | 技术  | 、指标              |             | 2  |
| 四、       | 仪器  | 暑结构              |             | 3  |
| 五、       | 仪器  | 暑安装              |             | 3  |
| 六、       | 菜单  | 自功能              |             | 5  |
|          | 6.1 | 菜单纲              | 界面功能一览表     | 5  |
|          | 6.2 | 设置.              |             | 6  |
|          |     | 6.2.1            | 测试设置        | 6  |
|          |     | 6.2.2            | 报警设置        | 7  |
|          |     | 6.2.3            | 存储设置        | 8  |
|          |     | 6.2.4            | 时间设置        | 8  |
|          |     | 6.2.5            | 校准          |    |
|          | 6.3 | 数据.              |             | 10 |
|          | 6.4 | 测试.              |             | 10 |
| 七、       | 测记  | £                |             | 12 |
|          | 7.1 | 测试               | 前准备         | 12 |
|          |     | 7.1.1            | 离线测试        | 12 |
|          |     | 7.1.2            | 在线测试        | 12 |
|          | 7.2 | 测试.              |             | 13 |
|          | 7.3 | 清洗               | 及维护         | 13 |
| 附录       | t i | <b>进液口</b> 注     | 虑网清洗方法      | 14 |
| 附录       | ŧII | 常用标              | 准固体颗粒污染等级代号 | 16 |

### 一、概述

颗粒计数器采用光阻法(遮光法)原理设计,是专门用于现场 绝缘油污染度等级的快速检测装置。它具有体积小、质量轻、检测 速度快、精度高、重复性好等优点,可在高温高压等极其恶劣的条 件下工作。内置微水传感器和温度传感器,在对绝缘油中污染度检 测的同时,对水含量和温度一并检测。可广泛应用于航空航天、石 油化工、交通港口、钢铁冶金、汽车制造等领域中对变压器油(绝 缘油)、液压油、润滑油、汽轮机油(透平油)、齿轮油、发动机 油等油液的检测。

### 二、主要特点

采用光阻法(遮光法)原理,使用高精度激光传感器,体积
 小、精度高、性能稳定。

 适用于实验室或现场检测,也可选配减压装置用于在线高压 测量,实现在用油颗粒污染度的实时检测。

3. 内置校准功能。可按 GB/T21540、ISO4402、GB/T18854 等标准进行校准。

内置数据分析系统。可根据标准自动判定样品等级,具有数据自动处理、打印功能。

 可任意设定报警级别,超出限值即报警提示,实现污染度或 洁净度检测。

6. 内置微水传感器和温度传感器。

7. 具有体积冲洗和时长冲洗模式,方便用户使用和维护。

8. 中英文输入,一键切换。

9. 超大存储,可选择存储在仪器内部或外部存储设备中。

10. 嵌入式设计,高强度外壳,便于携带。

### 三、技术指标

- 1. 光源:半导体激光器
- 2. 样品粘度: ≤100cSt
- 3. 流速范围: 5~60mL/min (最优 30mL/min)
- 4. 在线检测压力: 0.1~0.6Mpa 样品温度: 0~80℃
- 5. 粒径范围: 1~500µm
- 6. 灵敏度: 1µm 或 4µm(c)
- 7. 测量标准: GJB420B、SAE4059F-CPC、ISO4406、GB/T14039、

#### GJB420A, NAS1638/SAE4059F, GOST17216

- 8. 计数体积: 1~999mL
- 9. 计数准确性: ±0.5 个污染度等级
- 10. 测试时间间隔: 1s~24h
- 11. 极限重合误差: 40000 粒/mL
- 12. 数据存储:提供 1000 组数据存储空间,并支持 U 盘存储
- 13. 水活性范围: 0~1aw (±0.05aw)
- 14. 水含量范围: 0~360ppm (±10%)
- 15. 接口: USB 接口、电源接口
- 16. 防护等级: IP67 (防护箱)
- 17. 工作温度: -20~60℃
- 18. 电源: AC 220V±10%、50/60Hz 或 DC 12V
- 19. 重量: 5.5kg
- 20. 体积: 400×305×170mm

## 四、仪器结构

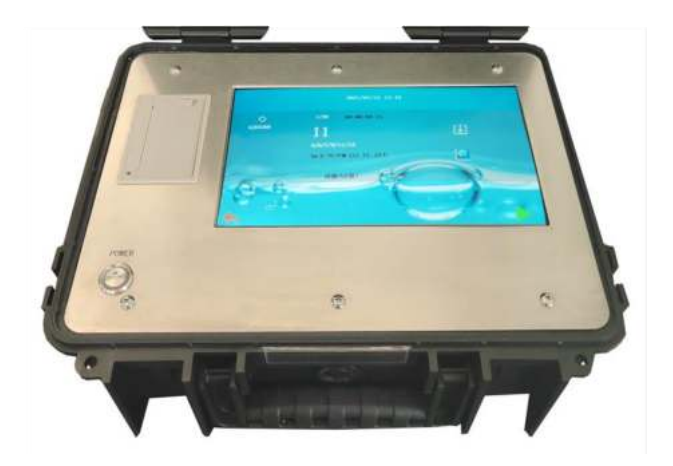

#### 图 4-1 仪器结构

- 1. OUT: 油品出口
- 2. IN: 油品入口
- 3. USB: U 盘接口, 可将测试数据存储在 U 盘中
- 4. DC: 电源接口
- 5. POWER: 仪器开关
- 6. 显示屏:显示测试结果、操作菜单等
- 7. 打印机:测试数据打印输出

## 五、仪器安装

1. 进排液管连接

将仪器放置到待测系统接口的附近,保证位置稳固、无剧烈震动。使用管路将待测系统接口与仪器的进液口进行连接,将排液口 连接到废液池。

2. 安装或更换打印纸

打开打印机上盖,安装或更换打印纸。先确认热敏打印纸安装 方向,再将其放入打印机纸仓。

注意事项:

高压环境:如果待测系统接口的压力大于 0.6Mpa,则需要加装减压装置(选配)。减压装置安装在待测系统接口与仪器进液口之间(图 5-1)。

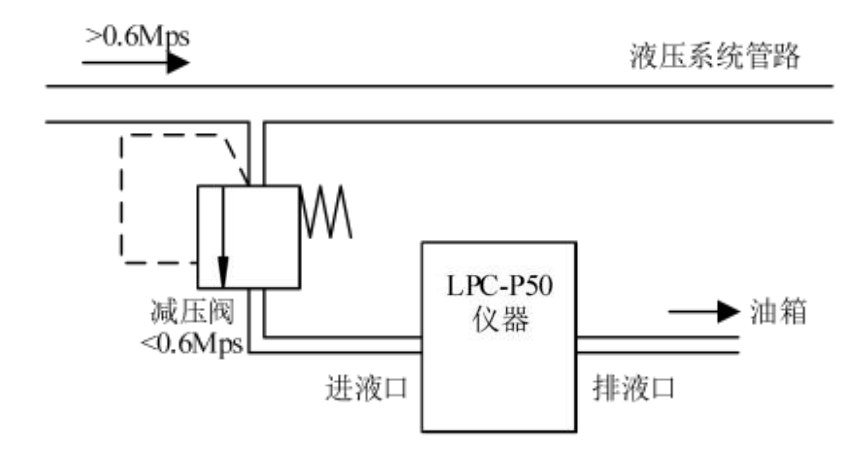

图 5-1 高压环境下的减压阀安装

2. 开机后, 仪器应预热 10 分钟后再进行测试。

 测试前应使用适宜的溶剂(如石油醚)清洗管路及进样狭缝, 以保证测试的准确性。

测试结束及更换检品时,必须使用适宜的溶剂(如石油醚)
 进行清洗操作,确保仪器管路清洁后方可关机或进行下一次测试。

 6. 仪器进液口安装有滤网,当液样中杂质过多时会堵塞滤网, 影响进样从而引起测试数据不正常,因此要定期清洗进液口滤网,

## 六、菜单功能

### 6.1 菜单界面功能一览表

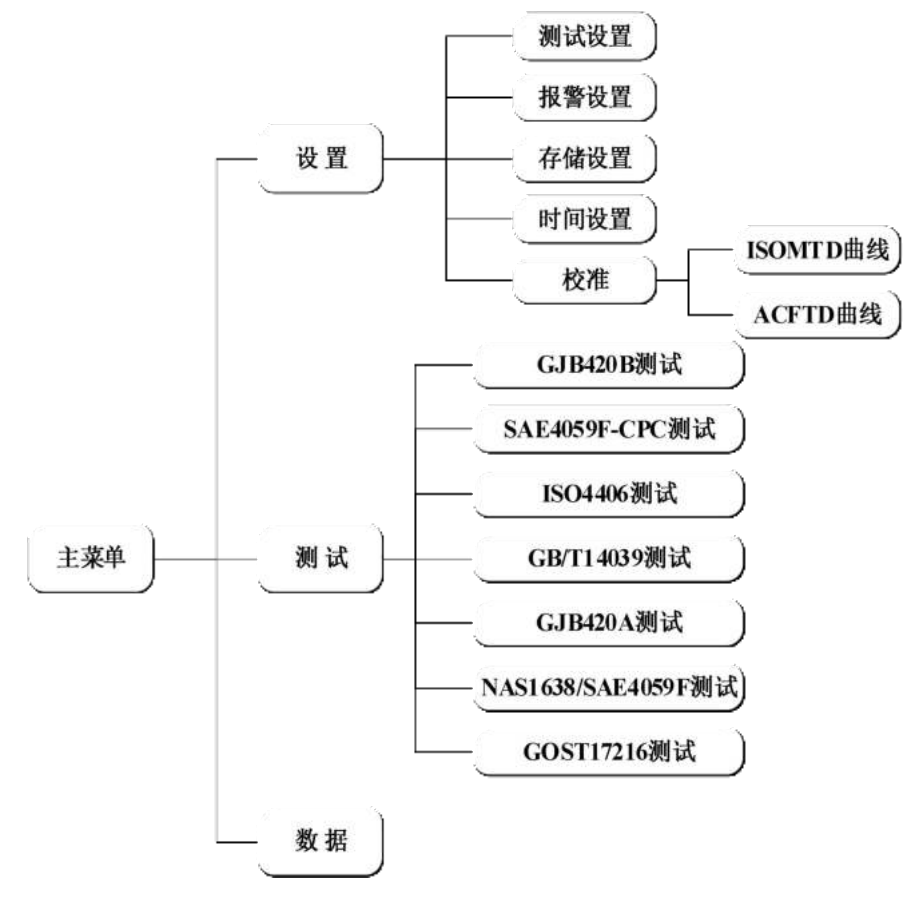

### 6.2 设置

在主界面按动 "──" 键进入设置主界面。可以进行测试设置(测

试流速、测试次数、测 试间隔、测试体积、冲 洗体积、冲洗时间)、 报警设置(各种测试标 准下的报警级别)、存 储设置(是否打印数 据、是否自动存储、仪

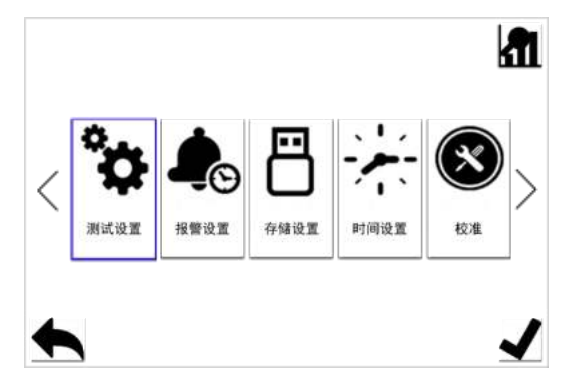

器内部存储或U盘存储)、时间设置、校准等操作。按动"◇"键选择对应的设置进入设置界面;按动"√"键进入相应的设置选项; 按动"√"键进入存储数据查看界面;按动"√"键返回测试主界面。

#### 6.2.1 测试设置

在设置主界面按动"◇"键到测试设置图标,按动"√"键进入测试设置界面。

| 按动">"键,在         | \$                      |
|------------------|-------------------------|
| 各个设置选项间进行        | 流速 50 mL/min 次数 3 次 (+) |
|                  | 测试体积 5 mL               |
| 切换;按动" 🕀 🕤 "     | 测试间隔 0 时 0 分 0 秒 >      |
| 键设置进力的粉起         | 冲洗体积 5 mL               |
| 键以且起中的数据。        | 冲洗时间 0 时 0 分 0 秒 🕒      |
| <b>流速设置:</b> 设定当 |                         |
| 前通过仪器的检品流        |                         |
| 速;测试体积:设置检测      | 则体积;次数:设置检测次数(当设定值为     |

0,且测试时间间隔不为0时不计测试次数,一直测试,直到达到报 警条件才会停止测试);测试间隔:设定测试与测试之间的等待间 隔:冲洗体积与冲洗时间:分别用来设置冲洗体积和冲洗时间,冲 洗体积优先级高于冲洗时间,如果两个设置项均被设置,则冲洗体 积设定值有效,冲洗时间设置无效。按动"√"键保存当前的设置 直接返回到设置主界面;按动"√"键不保存修改内容直接返回到 设置主界面。

#### 6.2.2 报警设置

在设置主界面按动 "◇" 键到报警设置图标,按动 "✔" 键进

入报警设置界面。

按动">"键切换 标准、报警等级、报警 信号、灯光报警;按动 " (→ ○)"键对选中项 进行设置。 GJB420B
 报警等级 > 00
 报警信号 √
 灯光报警 ✓

以 GJB420B 为例:

当测试结果达到报警条件后,测试界面右上方提示"达到报警 等级",并停止测试。 按动"**√**"键保存当前的设置直接返回到设置主界面;按动"**√**" 键不保存修改内容直接返回到设置主界面。

### 6.2.3 存储设置

在设置主界面按动"◇"键到输出设置图标,按动"**√**"键进 入输出设置界面。

按动">"键,切 换选择打印数据、自动 存储、存储方式;按动 "◆"键设置选中项; 按动"√"键保存当前 的设置直接返回到设

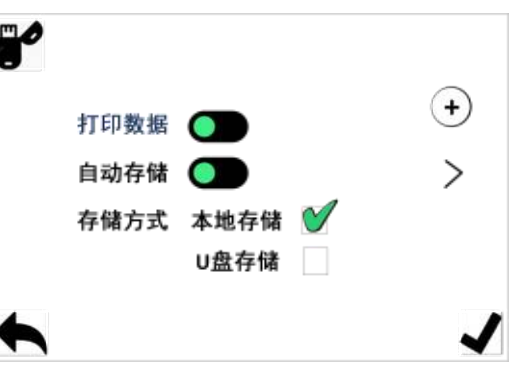

置主界面;按动"一"键不保存当前的设置直接返回到设置主界面。

### 6.2.4 时间设置

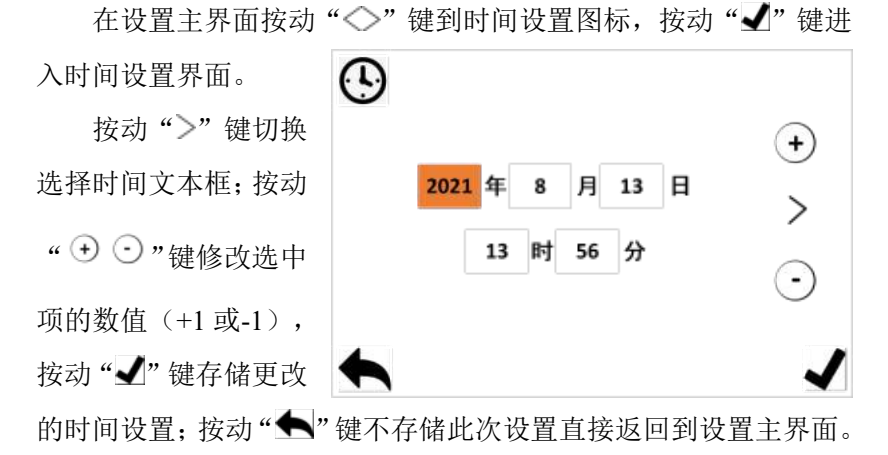

### 6.2.5 校准

在设置主界面按动"◇"键到校准设置图标,按动"√"键进入校准设置界面。在校准设置中可以进行曲线校准;

按动 ISOMTD 或 ACFTD 键进入相应的校 准曲线设置界面;按动 "▲"键返回到设置主 界面。

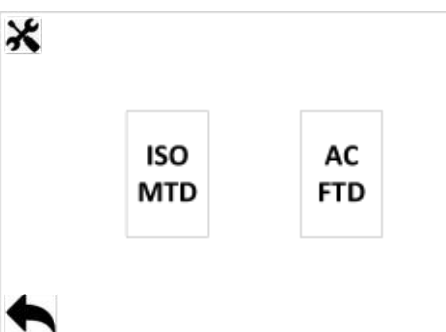

以 ISOMTD 校准为例:

在校准设置界面上按动 [SOMTD]键进入 ISOMTD 校准测试界

面。

按动"✓"键进入 校准电平调整界面。在校 准电平调整界面按动 "◇"键选择数据位; 按动" → ○"键调整数 据大小;按动"▲"键 返回到校准测试界面。

将标准物质以固定 流速通过颗粒计数器,按 动"▶"键进行校准测试, 当一次测试完成后,如果

| )通過<br>µm                 | 通道电平<br>mV                               | 数据           | 通道<br>µm             | 通道电平<br>mV                 | 数据           |
|---------------------------|------------------------------------------|--------------|----------------------|----------------------------|--------------|
| 4                         | <u>0</u> 509                             | 0            | 38                   | 3800                       | 0            |
| 6                         | 1057                                     | 0            | 70                   | 3920                       | 0            |
| 14                        | 2170                                     | 0            |                      |                            | 0            |
| 21                        | 3098                                     | 0            |                      |                            | 0            |
| SON                       | ITD                                      |              |                      |                            |              |
| SON<br>通道<br>µm           | ITD<br>通道电平<br>mV                        | 数据           | 通道<br>μm             | 通道电平<br>mV                 | 数据           |
| SON<br>通道<br>µm<br>4      | TD<br>通道电平<br>mV                         | 数据<br>0      | 通道<br>µm<br>38       | 通道电平<br>mV<br>3800         | 数据<br>0      |
| SON<br>通道<br>4<br>6       | TD<br>通道电平<br><br>                       | 数据<br>0<br>0 | 通道<br>µm<br>38<br>70 | 通道电平<br>mV<br>3800<br>3920 | 数概<br>0<br>0 |
| SON<br>通道<br>4<br>6<br>14 | TD<br>通道电平<br>mV<br>0509<br>1057<br>2170 | 数据<br>0<br>0 | 通道<br>µm<br>38<br>70 | 通道电平<br>mV<br>3800<br>3920 | 数据<br>0<br>0 |

计数值与标准物质标称值相对应,则代表通道电平设置正确,此时 按动"✓"键,完成校准;反之,调整通道电平,直至计数值与标 准物质标称值相对应。按动"←"键不存储此次设置直接返回到设 置主界面。

#### 6.3 数据

在主界面按动"➡"键进入设置界面,在设置界面中按动"坏"" 键进入存储数据查看界面。在此界面上可以查看存储过的测试数据 (最多 1000 组)。

在存储数据界面, 按动"<"键查看上一 组的存储的测试数据; 按动">"键查看下一 组的存储的测试数据; 按动"<sup>•</sup>"键查看当 前组的上一次的测试

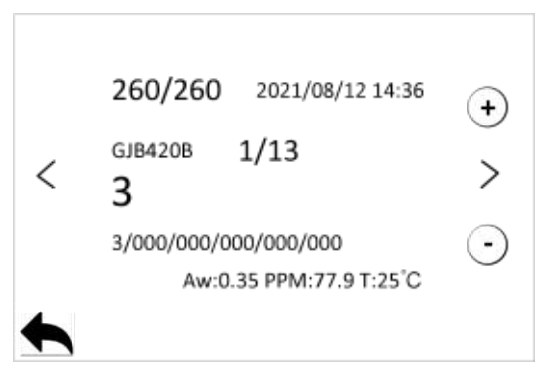

数据; 按动" <sup>①</sup> " 键查看当前组的下一次的测试数据; 按动"▲" 键返回到设置主界面。

#### 6.4 测试

测试界面共有七种标准测试可选: GJB420B、SAE4059F-CPC、ISO4406、GB/T14039、GJB420A、NAS1638/SAE4059F、GOST17216; 按动"**示**"键可以进行标准切换。

各种测试类型的通道粒径为:

GJB420B:>4 $\mu$ m(c),>6 $\mu$ m(c),>14 $\mu$ m(c),>21 $\mu$ m(c),>38 $\mu$ m(c),>7 0 $\mu$ m(c);

SAE4059F-CPC: >4 $\mu$ m(c), >6 $\mu$ m(c), >14 $\mu$ m(c), >21 $\mu$ m(c), > 38 $\mu$ m(c), >70 $\mu$ m(c);

```
ISO4406: >4μm(c)、>6μm(c)、>14μm(c);
GB/T14039: >4μm(c)、>6μm(c)、>14μm(c);
GJB420A: >2μm、>5μm、>15μm、>25μm、>50μm;
NAS1638/SAE4059F: 5-15μm、15-25μm、25-50μm、50-100
```

 $\mu m_{s} > 100 \mu m;$ 

GOST17216: 1-2µm, 2-5µm, 5-10µm, 10-25µm, 25-50µm,

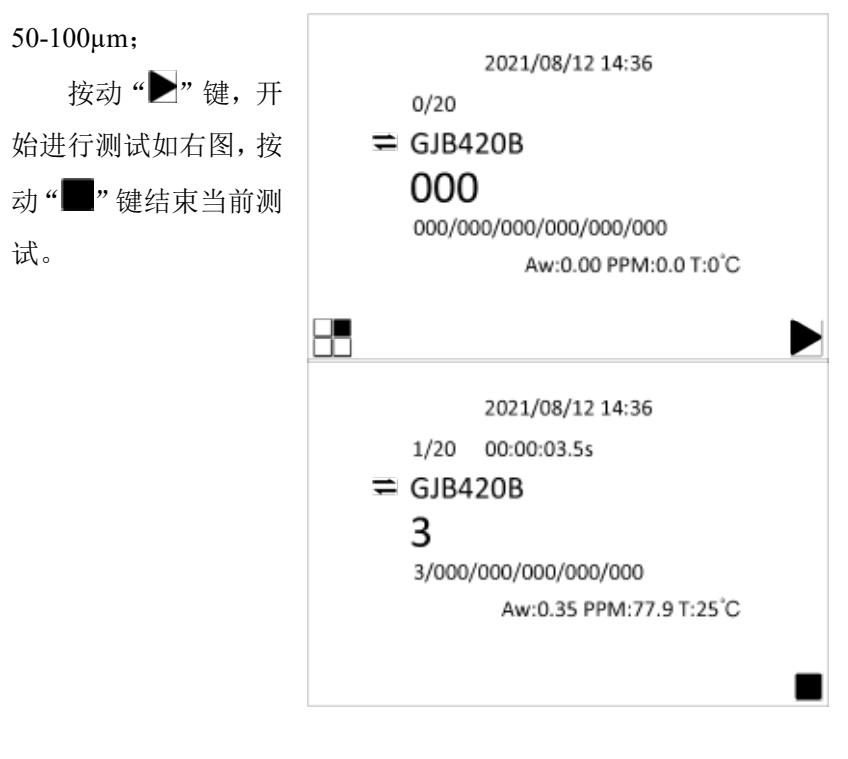

| 测试完成后,按动     |           |                 |           |             |      |        |
|--------------|-----------|-----------------|-----------|-------------|------|--------|
| "让"键对测试结果    |           | ⇒ 1/1<br>GJB420 | 2<br>B    | 021/08/12 1 | 4:36 |        |
|              |           | >4um            | 121       | >38um       | 0    |        |
| 进行存储, 按动" 📶" | $\langle$ | >6um            | 72        | >70um       | 0    | $\geq$ |
|              |           | >14um           | 31        | Aw: 0       | 35   | ,      |
| 键查看数据详情。     |           | >21um           | 20        | PPM:        | 77.9 |        |
|              |           | 3/000/000/      | /000/000/ | 000 T:25°   | С    |        |
|              |           |                 |           |             |      |        |

测试完成界面按

动"们"键进入测试数据查看界面。

按动"➡"键查 看其他标准的测试数 据;按动"◇"键查 看测试数据;按动 "▲"键返回到测试 完成界面。

|   |       | 2021/08/12 14:36        |     |  |
|---|-------|-------------------------|-----|--|
|   | 1/20  | 00:00:03.5s             |     |  |
| = | GJB4  | 20B                     | [1] |  |
|   | 3     |                         |     |  |
|   | 3/000 | /000/000/000/000        | 11  |  |
|   |       | Aw:0.35 PPM:77.9 T:25°C |     |  |
|   |       |                         |     |  |
|   |       |                         |     |  |
|   |       |                         |     |  |

七、测试

### 7.1 测试前准备

#### 7.1.1 离线测试

1. 接通仪器电源并预热 10 分钟。

2. 将液样置于超声波清洗器槽内,沐震至少 1min,使聚结成块的粒子分散。

3. 剧烈摇晃液样 1-5min。

 4. 将液样再次置于超声波清洗器槽内沐震,直至成层的气泡上 升至液样表面。

5. 将仪器进液口管路接入样品瓶中,排液口接入废液瓶中。

6. 开始测试。

#### 7.1.2 在线测试

1. 接通仪器电源并预热 10 分钟。

 将仪器进、出液口管路接入到待测系统,调节压力调节阀, 使待测系统接口压力符合仪器要求。 3. 将待测系统接口阀门打开,使被测油液通过仪器,进行管路 冲洗(冲洗体积应不小于100mL)。

7.2 测试

 1. 对测试体积、测试次数、测试流速、测试间隔、报警设置等 参数进行设置(参见 6.2 设置)。

2. 参数设置完成后,返回测试主界面,切换需要测试的类型。

3. 开始测试,测试界面实时刷新污染度等级(参见 6.4 测试)。

 测试结束后可以查看测试的详细数据,也可以对测试的数据 进行存储。

5. 进入存储数据界面,查看存储在仪器内部的测试数据(参见6.3 数据),或用计算机读取U盘,查看存储在U盘中的数据。

#### 7.3 清洗及维护

长时间检测污染度较大的油品或者检测污染度等级异常时,可 将仪器从系统中取下,使用清洗剂清洗管路和传感器。

## 附录I 进液口滤网清洗方法

1. 排空管路。

2. 拆下进液管:用手按住快插接头弹簧,拔下进液管。

**3**. 拆下进液端口:用扳手拆下进液端口,可见接口内部过滤网。 (如图一)

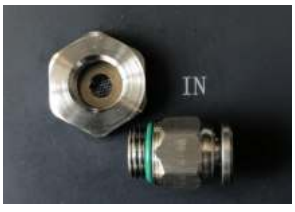

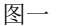

4. 拆下滤网: 使用 4 号内六角扳手拆出滤网。(如图二)

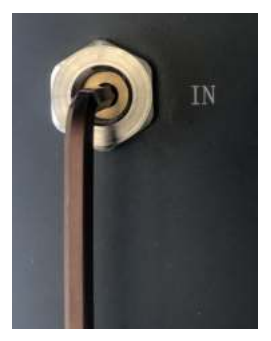

图二

5. 清洗滤网:将滤网上的杂质清理干净后,用适当的溶剂进行 清洗直至滤网干净。

6. 安装滤网:使用配套六角扳手安装清洗过的滤网。注意:滤
 网有正反面之分,安装时要保证如图三的滤网面朝上!

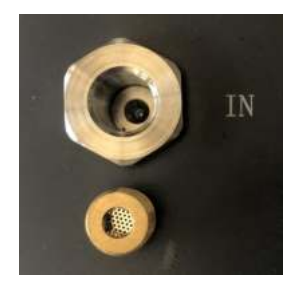

图三

7. 安装进液端口:用扳手安装进液端口。

8. 安装进液管:进液管插入快插接头底部。

# 附录Ⅱ 常用标准固体颗粒污染等级代号

| NAS1638/SAE4059F | 清洁度等级 | (粒/100mL) |
|------------------|-------|-----------|
|------------------|-------|-----------|

|      |         | 颗      | 顷粒尺寸范围/μm |        |      |
|------|---------|--------|-----------|--------|------|
| 污染等级 | 5-15    | 15-25  | 25-50     | 50-100 | >100 |
| 00   | 125     | 22     | 4         | 1      | 0    |
| 0    | 250     | 44     | 8         | 2      | 0    |
| 1    | 500     | 89     | 16        | 3      | 1    |
| 2    | 1000    | 178    | 32        | 6      | 1    |
| 3    | 2000    | 350    | 63        | 11     | 2    |
| 4    | 4000    | 712    | 126       | 22     | 4    |
| 5    | 8000    | 1425   | 253       | 45     | 8    |
| 6    | 16000   | 2850   | 506       | 90     | 16   |
| 7    | 32000   | 5700   | 1012      | 180    | 32   |
| 8    | 64000   | 11400  | 2025      | 360    | 64   |
| 9    | 128000  | 22800  | 4050      | 720    | 128  |
| 10   | 256000  | 45600  | 8100      | 1440   | 256  |
| 11   | 512000  | 91200  | 16200     | 2880   | 512  |
| 12   | 1024000 | 182400 | 32400     | 5760   | 1024 |

| 000 120 | <b>D Z</b> 015 ) |         |          |          | (12,1001 |          |
|---------|------------------|---------|----------|----------|----------|----------|
| 尺寸代码    | А                | В       | С        | D        | Е        | F        |
| 尺寸      | >1µm             | >5µm    | >15µm    | >25µm    | >50µm    | >100µm   |
|         | >4µm(c)          | >6µm(c) | >14µm(c) | >21µm(c) | >38µm(c) | >70µm(c) |
| 000     | 195              | 76      | 14       | 3        | 1        | 0        |
| 00      | 390              | 152     | 27       | 5        | 1        | 0        |
| 0       | 780              | 304     | 54       | 10       | 2        | 0        |
| 1       | 1560             | 609     | 109      | 20       | 4        | 1        |
| 2       | 3120             | 1220    | 217      | 39       | 7        | 1        |
| 3       | 6250             | 2430    | 432      | 76       | 13       | 2        |
| 4       | 12500            | 4860    | 864      | 152      | 26       | 4        |
| 5       | 25000            | 9730    | 1730     | 306      | 53       | 8        |
| 6       | 50000            | 19500   | 3460     | 612      | 106      | 16       |
| 7       | 100000           | 38900   | 6920     | 1220     | 212      | 32       |
| 8       | 200000           | 77900   | 13900    | 2450     | 424      | 64       |
| 9       | 400000           | 156000  | 27700    | 4900     | 848      | 128      |
| 10      | 800000           | 311000  | 55400    | 9800     | 1700     | 256      |
| 11      | 1600000          | 623000  | 111000   | 19600    | 3390     | 512      |
| 12      | 3200000          | 1250000 | 222000   | 39200    | 6780     | 1020     |

GJB420B-2015 航空工作液固体污染度分级(粒/100mL)

## SAE AS4059F-CPC 航空航天流体动力.液压液的污染度分

## 类(粒/100mL)

| 运油如何 | >1um     | >5um     | >15um     | >25um     | >50um     | >100um    |
|------|----------|----------|-----------|-----------|-----------|-----------|
| 仍朱守纵 | >4 um(c) | >6 um(c) | >14 um(c) | >21 um(c) | >38 um(c) | >70 um(c) |
| 000  | 195      | 76       | 14        | 3         | 1         | 0         |
| 00   | 390      | 152      | 27        | 5         | 1         | 0         |
| 0    | 780      | 304      | 54        | 10        | 2         | 0         |
| 1    | 1560     | 609      | 109       | 20        | 4         | 1         |
| 2    | 3120     | 1217     | 217       | 39        | 7         | 1         |
| 3    | 6250     | 2432     | 432       | 76        | 13        | 2         |
| 4    | 12500    | 4864     | 864       | 152       | 26        | 4         |
| 5    | 25000    | 9731     | 1731      | 306       | 53        | 8         |
| 6    | 50000    | 19462    | 3462      | 612       | 106       | 16        |
| 7    | 100000   | 38924    | 6924      | 1224      | 212       | 32        |
| 8    | 200000   | 77849    | 13849     | 2449      | 424       | 64        |
| 9    | 400000   | 155698   | 27698     | 4898      | 848       | 128       |
| 10   | 800000   | 311396   | 55396     | 9796      | 1696      | 256       |
| 11   | 1600000  | 622792   | 110792    | 19592     | 3392      | 512       |
| 12   | 3200000  | 1245584  | 221584    | 39184     | 6784      | 1024      |

## ISO4406 污染度等级标准

| 每毫升     | (D.T.T. |     |
|---------|---------|-----|
| 大于      | 小于等于    | 代码  |
| 2500000 |         | >28 |
| 1300000 | 2500000 | 28  |
| 640000  | 1300000 | 27  |
| 320000  | 640000  | 26  |
| 160000  | 320000  | 25  |
| 80000   | 160000  | 24  |
| 40000   | 80000   | 23  |
| 20000   | 40000   | 22  |
| 10000   | 20000   | 21  |
| 5000    | 10000   | 20  |
| 2500    | 5000    | 19  |
| 1300    | 2500    | 18  |
| 640     | 1300    | 17  |
| 320     | 640     | 16  |
| 160     | 320     | 15  |
| 80      | 160     | 14  |
| 40      | 80      | 13  |
| 20      | 40      | 12  |
| 10      | 20      | 11  |
| 5       | 10      | 10  |
| 2.5     | 5       | 9   |
| 1.3     | 2.5     | 8   |
| 0.64    | 1.3     | 7   |
| 0.32    | 0.64    | 6   |
| 0.16    | 0.32    | 5   |
| 0.08    | 0.16    | 4   |
| 0.04    | 0.08    | 3   |
| 0.02    | 0.04    | 2   |
| 0.01    | 0.02    | 1   |
| 0.00    | 0.01    | 0   |

## GB/T14039 液压传动油液固体颗粒污染等级

| 每毫升颗    |         |      |
|---------|---------|------|
| 大于      | 小于等于    | 170号 |
| 2500000 |         | >28  |
| 1300000 | 2500000 | 28   |
| 640000  | 1300000 | 27   |
| 320000  | 640000  | 26   |
| 160000  | 320000  | 25   |
| 80000   | 160000  | 24   |
| 40000   | 80000   | 23   |
| 20000   | 40000   | 22   |
| 10000   | 20000   | 21   |
| 5000    | 10000   | 20   |
| 2500    | 5000    | 19   |
| 1300    | 2500    | 18   |
| 640     | 1300    | 17   |
| 320     | 640     | 16   |
| 160     | 320     | 15   |
| 80      | 160     | 14   |
| 40      | 80      | 13   |
| 20      | 40      | 12   |
| 10      | 20      | 11   |
| 5       | 10      | 10   |
| 2.5     | 5       | 9    |
| 1.3     | 2.5     | 8    |
| 0.64    | 1.3     | 7    |
| 0.32    | 0.64    | 6    |
| 0.16    | 0.32    | 5    |
| 0.08    | 0.16    | 4    |
| 0.04    | 0.08    | 3    |
| 0.02    | 0.04    | 2    |
| 0.01    | 0.02    | 1    |
| 0.00    | 0.01    | 0    |

GJB420A 飞机液压系统用油液固体污染度分级(粒/100mL)

| V- White key land | 颗粒尺寸范围(/µm) |         |        |       |      |  |  |
|-------------------|-------------|---------|--------|-------|------|--|--|
| 汚衆寺级              | >2          | >5      | >15    | >25   | >50  |  |  |
| 000               | 164         | 76      | 14     | 3     | 1    |  |  |
| 00                | 328         | 152     | 27     | 5     | 1    |  |  |
| 0                 | 656         | 304     | 54     | 10    | 2    |  |  |
| 1                 | 1310        | 609     | 109    | 20    | 4    |  |  |
| 2                 | 2620        | 1220    | 217    | 39    | 7    |  |  |
| 3                 | 5250        | 2430    | 432    | 76    | 13   |  |  |
| 4                 | 10500       | 4860    | 864    | 152   | 26   |  |  |
| 5                 | 21000       | 9730    | 1730   | 306   | 53   |  |  |
| 6                 | 42000       | 19500   | 3460   | 612   | 106  |  |  |
| 7                 | 83900       | 38900   | 6920   | 1220  | 212  |  |  |
| 8                 | 168000      | 77900   | 13900  | 2450  | 424  |  |  |
| 9                 | 336000      | 156000  | 27700  | 4900  | 848  |  |  |
| 10                | 671000      | 311000  | 55400  | 9800  | 1700 |  |  |
| 11                | 1340000     | 623000  | 111000 | 19600 | 3390 |  |  |
| 12                | 2690000     | 1250000 | 222000 | 39200 | 6780 |  |  |

## ΓΟCT17216-71 工业液污染度等级(粒/100mL)

| 污    | 100+0.5 立方厘米液体容积里杂微粒数不大于下列数值(微粒数/100 毫升) |      |      |       |        |        |             |              |        |                 |
|------|------------------------------------------|------|------|-------|--------|--------|-------------|--------------|--------|-----------------|
| 染度等级 | >0.5-1                                   | >1-2 | >2-5 | >5-10 | >10-25 | >25-50 | >50<br>-100 | >100<br>-200 | 纤<br>维 | 杂质<br>量不<br>大于% |
| 00   | 800                                      | 400  | 32   | 8     | 4      | 1      |             | A.0          | A.0    |                 |
| 0    | 1600                                     | 800  | 63   | 16    | 8      | 2      |             |              |        |                 |
| 1    |                                          | 1600 | 125  | 32    | 16     | 3      |             |              |        |                 |
| 2    |                                          |      | 250  | 63    | 32     | 4      | 1           |              |        |                 |
| 3    |                                          |      |      | 125   | 63     | 6      | 2           |              |        |                 |
| 4    |                                          |      |      | 250   | 125    | 12     | 3           |              |        |                 |
| 5    |                                          |      |      | 500   | 250    | 25     | 4           | 1            |        |                 |
| 6    |                                          |      |      | 1000  | 500    | 50     | 6           | 2            | 1      | 0.0002          |
| 7    |                                          |      |      | 2000  | 1000   | 100    | 12          | 4            | 2      | 0.0002          |
| 8    |                                          |      |      | 4000  | 2000   | 200    | 25          | 6            | 3      | 0.0004          |
| 9    |                                          |      |      | 8000  | 4000   | 400    | 50          | 12           | 4      | 0.0006          |
| 10   |                                          |      |      | 16000 | 8000   | 800    | 100         | 25           | 5      | 0.0008          |
| 11   |                                          |      |      | 31500 | 16000  | 1600   | 200         | 50           | 10     | 0.0016          |
| 12   |                                          |      |      | 63000 | 31500  | 3150   | 400         | 100          | 20     | 0.0032          |
| 13   |                                          |      |      |       | 63000  | 6300   | 800         | 200          | 40     | 0.005           |
| 14   |                                          |      |      |       | 125000 | 12500  | 1600        | 400          | 80     | 0.008           |
| 15   |                                          |      |      |       |        | 25000  | 3150        | 800          | 160    | 0.016           |
| 16   |                                          |      |      |       |        | 50000  | 6300        | 1600         | 315    | 0.032           |
| 17   |                                          |      |      |       |        |        | 12500       | 3150         | 630    | 0.064           |